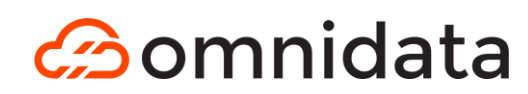

# УНИВЕРСАЛЬНАЯ ПЛАТОРФМА В2В-ДОКУМЕНТООБОРОТА «OMNIDATA.DOC»

# ДОКУМЕНТАЦИЯ ОБ ЭКСПЛУАТАЦИИ ЭКЗЕМПЛЯРА ПРОГРАММНОГО ОБЕСПЕЧЕНИЯ, ПРЕДОСТАВЛЕННОГО ДЛЯ ПРОВЕДЕНИЯ ЭКСПЕРТНОЙ ПРОВЕРКИ

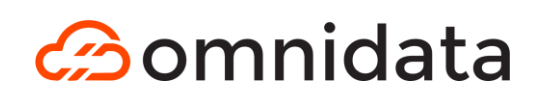

### Содержание

| ИСПОЛЬЗУЕМЫЕ ТЕРМИНЫ И СОКРАЩЕНИЯ                    | 3  |
|------------------------------------------------------|----|
| 1 ОБЩИЕ СВЕДЕНИЯ                                     | 4  |
| 1.1 Назначение Системы                               | 4  |
| 1.2 Назначение документа                             | 4  |
| 1.3 Цели системы                                     | 4  |
| 1.4. Данные об учетной записи тестового пользователя | 4  |
| 2 АВТОРИЗАЦИЯ В СИСТЕМЕ                              | 5  |
| З РАБОТА С ВХОДЯЩИМИ ДОКУМЕНТАМИ                     | 6  |
| 4 РАБОТА С ИСХОДЯЩИМИ ДОКУМЕНТАМИ                    | 7  |
| 5 РАБОТА С ЧЕРНОВИКАМИ                               | 8  |
| 5 ПОДПИСАНИЕ ДОКУМЕНТОВ                              | 10 |

# ооо «Омнидата» Москва, Зубовский бульвар, д.21, стр.1, помещ. 1/3 ИНН:9724016019 | КПП:772401001 | ОГРН:1207700237524

| Термин/сокращение | Определение                                                                            |  |  |  |  |  |  |  |
|-------------------|----------------------------------------------------------------------------------------|--|--|--|--|--|--|--|
| Omnidata.Doc      | Рабочее название разработанного ПО –                                                   |  |  |  |  |  |  |  |
|                   | универсальной платформы В2В-                                                           |  |  |  |  |  |  |  |
|                   | документооборота                                                                       |  |  |  |  |  |  |  |
| SaaS              | Программное обеспечение как услуга (software as                                        |  |  |  |  |  |  |  |
|                   | a service, SaaS) — это облачная модель                                                 |  |  |  |  |  |  |  |
|                   | предоставления ПО, при которой поставщик услуг                                         |  |  |  |  |  |  |  |
|                   | разрабатывает облачное ПО, обеспечивает его                                            |  |  |  |  |  |  |  |
|                   | обслуживание, автоматическое обновление доступность и предоставляет такое ПО заказчика |  |  |  |  |  |  |  |
|                   |                                                                                        |  |  |  |  |  |  |  |
|                   | через Интернет за оплату, пропорциональную                                             |  |  |  |  |  |  |  |
|                   | объемам использования                                                                  |  |  |  |  |  |  |  |
| Администратор     | В контексте данного документа Администратор –                                          |  |  |  |  |  |  |  |
|                   | это пользователи Системы, обладающие правами                                           |  |  |  |  |  |  |  |
|                   | настройки ее основных функций, ведения мастер-                                         |  |  |  |  |  |  |  |
|                   | данных и справочников для любого                                                       |  |  |  |  |  |  |  |
|                   | зарегистрированного аккаунта. Также доступной                                          |  |  |  |  |  |  |  |
|                   | функцией Администратора является удаление                                              |  |  |  |  |  |  |  |
|                   | существующих аккаунтов, создание новых                                                 |  |  |  |  |  |  |  |
|                   | аккаунтов и Бизнес-пользователей                                                       |  |  |  |  |  |  |  |
| Документ          | Электронный документ – документированная                                               |  |  |  |  |  |  |  |
|                   | информация, предоставленная в электронной                                              |  |  |  |  |  |  |  |
|                   | форме, то есть в виде, пригодном для восприятия                                        |  |  |  |  |  |  |  |
|                   | человеком с использованием электронных                                                 |  |  |  |  |  |  |  |
|                   | вычислительных машин, а также для передачи по                                          |  |  |  |  |  |  |  |
|                   | информационно-телекоммуникационным сетям                                               |  |  |  |  |  |  |  |
|                   | или обработки в информационных Системах                                                |  |  |  |  |  |  |  |
| Пользователь      | Физическое или юридическое лицо, получающее                                            |  |  |  |  |  |  |  |
|                   | доступ к программному обеспечению через сеть                                           |  |  |  |  |  |  |  |
|                   | Интернет                                                                               |  |  |  |  |  |  |  |

# ИСПОЛЬЗУЕМЫЕ ТЕРМИНЫ И СОКРАЩЕНИЯ

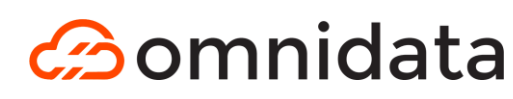

## 1 ОБЩИЕ СВЕДЕНИЯ

#### 1.1 Назначение Системы

Универсальная платформа B2B-документооборота «Omnidata.Doc» предназначена для автоматизации процессов документооборота между контрагентами в В2В-сегменте. Она позволяет управлять входящими и исходящими документами, создавать черновики, подписывать документы электронной подписью и отслеживать статусы документов.

#### 1.2 Назначение документа

Данное руководство предназначено для пользователей универсальной платформы B2B-документооборота «Omnidata.Doc» и содержит инструкции по работе с основными функциями системы, включая авторизацию, работу с входящими и исходящими документами, создание черновиков, подписание документов и другие действия.

#### 1.3 Цели системы

Основная цель Omnidata.Doc — это упрощение документооборота за счёт автоматизации ключевых процессов и повышения прозрачности работы с документами. Среди задач системы:

- Повышение эффективности управления документами;
- Снижение бумажного документооборота;
- Обеспечение высокой скорости согласования и подписания документов;
- Гарантия сохранности и конфиденциальности данных;

#### 1.4. Данные об учетной записи тестового пользователя

- Авторизация под тестовым пользователем:
  - о Логин: admin
  - о Пароль: admin123

# 2 АВТОРИЗАЦИЯ В СИСТЕМЕ

Данный раздел представляет собой руководство по авторизации в системе "Omnidata.Doc". В нем подробно описаны шаги, необходимые для входа в систему, а также указаны учетные данные тестового пользователя.

Для того, чтобы войти в пользовательский интерфейс универсальной платформы B2B-документооборота «Omnidata.Doc», проделайте следующие шаги:

- Перейдите на страницу авторизации платформы «Omnidata.Doc».
- Введите логин и пароль тестового пользователя: admin и admin123, соответственно.
- Нажмите кнопку "**Вход**" (рис. 1):

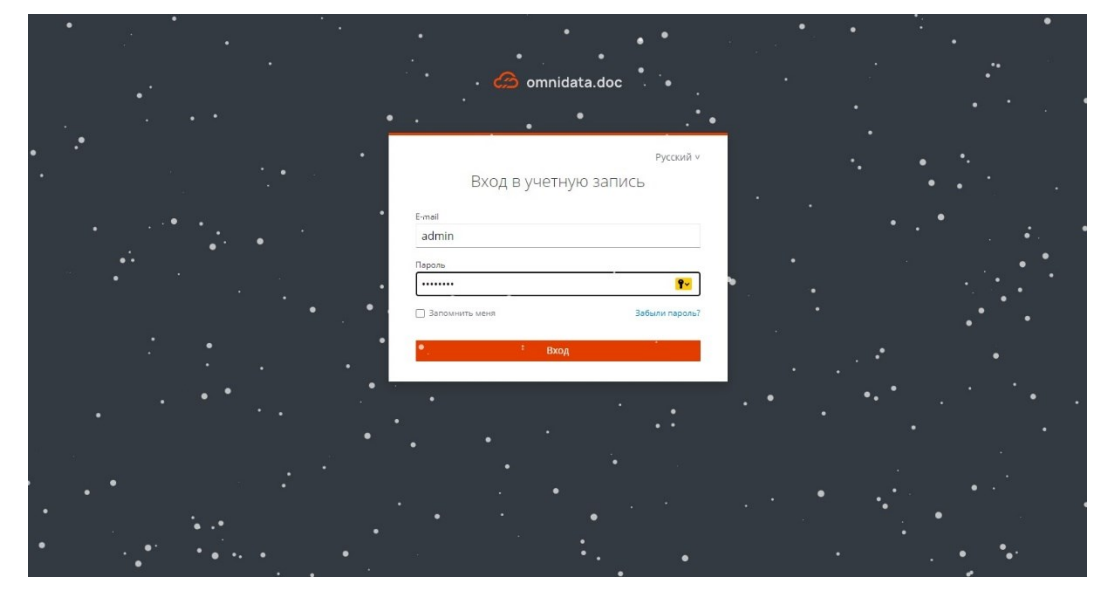

Рисунок 1 - авторизация в пользовательском интерфейсе Omnidata.Doc

# 3 РАБОТА С ВХОДЯЩИМИ ДОКУМЕНТАМИ

После авторизации вы попадете на страницу «**Входящие**» (**рис. 2**). На этой странице отображается список входящих документов с информацией о номере документа, отправителе, типе документа, дате документа и статусе.

| imnidata.doc | Входящие       |             |                          |                |                  | Семен Семенов ∨    |
|--------------|----------------|-------------|--------------------------|----------------|------------------|--------------------|
|              | <b>Q</b> Найти |             |                          |                |                  | + Создать документ |
| ᠵ Входящие   | № документа    | Отправитель | Тип документа            | Дата документа | Дата поступления | Статус             |
| 🔊 Исхоляшие  | oooi-00001     | ООО РОМАШКА | Ценовая спецификация     | 03.12.2024     | 03.12.2024       | ТРЕБУЕТ ДЕЙСТВИЯ   |
| •            | 001900         | ООО РОМАШКА | Акт сверки взаимозачетов | 22.11.2024     | 22.11.2024       | ТРЕБУЕТ ДЕЙСТВИЯ   |
| 🕞 Черновики  | 000901         | ООО РОМАШКА | Договор                  | 21.11.2024     | 21.11.2024       | ПРИНЯТ             |
|              | tre-00001      | ООО РОМАШКА | Акт сверки взаимозачетов | 21.11.2024     | 21.11.2024       | ТРЕБУЕТ ДЕЙСТВИЯ   |
|              | 0009111        | ООО РОМАШКА | Договор                  | 21.11.2024     | 21.11.2024       | ОТКЛОНЕН           |
|              | ром-001        | ООО РОМАШКА | Акт сверки взаимозачетов | 20.11.2024     | 20.11.2024       | ТРЕБУЕТ ДЕЙСТВИЯ   |
|              | 1-001          | ООО РОМАШКА | Переоценка               | 20.11.2024     | 20.11.2024       | ТРЕБУЕТ ДЕЙСТВИЯ   |
|              | кк00091        | ООО РОМАШКА | Договор                  | 20.11.2024     | 20.11.2024       | ПРИНЯТ             |
|              | 01             | ООО РОМАШКА | Другой документ          | 19.11.2024     | 19.11.2024       | ПРИНЯТ             |
|              | 12323          | ООО РОМАШКА | Другой документ          | 19.11.2024     | 19.11.2024       | требует действия   |
|              |                |             | < 1 2                    | 3 4 ≻          |                  |                    |

Рисунок 2 - страница «Входящие»

Для просмотра деталей документа нажмите на соответствующую строку в таблице. После выбора документа откроется страница с деталями документа (рис. 3).

На странице отображается информация о номере документа, типе, дате, отправителе и статусе. Пользователь может выполнить действия с документом, такие как подписание, отклонение или отправка на доработку.

| 🧀 omnidata.doc | Входящие / Документ                                                                                                    |                                                                                                    |                                                                   |                                                 | Семен Семенов ∨     |
|----------------|----------------------------------------------------------------------------------------------------|----------------------------------------------------------------------------------------------------|-------------------------------------------------------------------|-------------------------------------------------|---------------------|
|                | Документ №оооі-00001 от                                                                                                    | 03.12.2024 ТРЕБУЕТ ДЕЙСТВИЯ                                                                                                    | Печать                                                            | Подписать и Отклонить                           | Подписать и Принять |
| Входящие       | Номер документа                                                                                                    | Тип документа                                                                                                    |                                                                   | Дата документа                                  |                     |
|                | ocoi-00001                                                                                                    | Ценовая спецификация                                                                                                    |                                                                   | 03.12.2024                                      |                     |
| 🔊 Исходящие    | Отправитель                                                                                                    |                                                                                                    |                                                                   |                                                 |                     |
| ₽ Черновики    | ООО РОМАШКА<br>Партин че<br>Визания вели изания<br>Визания вели изания<br>Словения<br>С. Установ<br>С. Установ<br>Ве ключа SSH:<br>git clone <u>https://</u><br>4. Перейти и<br>5. Сколируйте с<br>ср. /.erv.dev /.e<br>6. Залогиниться | анть Docker:<br><u>для Linux</u> (кополнительная настройна (управл<br>иначе все команды нумно будет запускать чер<br>замо): https://docs.docker.com/install/inux/inux-<br><u>для Mac</u><br><u>для Mac</u><br><u>для Windows</u><br>вить Docker Compose<br>https://docs.docker.com/compose/install/<br>руйте penoзиторий<br>scm.e-xo.ru/edi/exite.git<br>в папку с проектом, куда скопирован репозитор<br>cd exite<br>файл.env.dev в корне проекта рядом в файл. c<br>nv | ieние Docker н<br>зеа<br>postinstall/)<br>рий (C:lexite –<br>env: | не гоот-пользователем,<br>на удаленной машине ) |                     |

Рисунок 3 - детали входящего документа

# 4 РАБОТА С ИСХОДЯЩИМИ ДОКУМЕНТАМИ

Перейдите на страницу «**Исходящие**». На этой странице отображается список исходящих документов с информацией о номере документа, получателе, типе документа, дате документа и статусе (рис. 4):

| 🔗 omnidata.doc | Исходящие      |             |                          |                    |                  | Семен Семенов 🗸             |
|----------------|----------------|-------------|--------------------------|--------------------|------------------|-----------------------------|
|                | <b>Q</b> Найти |             |                          | + Создать документ |                  |                             |
| 🕞 Входящие     | № документа    | Получатель  | Тип документа            | Дата документа     | Дата поступления | Статус                      |
| 🗹 Исходящие    | oooi-00001     | ООО РОМАШКА | Ценовая спецификация     | 03.12.2024         | 03.12.2024       | ОЖИДАЕТСЯ ОТВЕТ КОНТРАГЕНТА |
|                | 001900         | ООО РОМАШКА | Акт сверки взаимозачетов | 22.11.2024         | 22.11.2024       | ОЖИДАЕТСЯ ОТВЕТ КОНТРАГЕНТА |
| P Черновики    | doc-0001       | ANNARG OOO  | Акт выполненных работ    | 21.11.2024         | 21.11.2024       | ОЖИДАЕТСЯ ОТВЕТ КОНТРАГЕНТА |
|                | 6654-001       | ооо рябина  | Акт выполненных работ    | 21.11.2024         | 21.11.2024       | ОЖИДАЕТСЯ ОТВЕТ КОНТРАГЕНТА |
|                | test           | MacDonalds  | Акт сверки взаимозачетов | 21.11.2024         | 21.11.2024       | ОЖИДАЕТСЯ ОТВЕТ КОНТРАГЕНТА |
|                | test           | OOO TAKCA   | Акт сверки взаимозачетов | 21.11.2024         | 21.11.2024       | ОЖИДАЕТСЯ ОТВЕТ КОНТРАГЕНТА |
|                | 000901         | ООО РОМАШКА | Договор                  | 21.11.2024         | 21.11.2024       | ПРИНЯТ                      |
|                | ttre-000001    | ооо рябина  | Договор                  | 21.11.2024         | 21.11.2024       | ОЖИДАЕТСЯ ОТВЕТ КОНТРАГЕНТА |
|                | tre-00001      | ООО РОМАШКА | Акт сверки взаимозачетов | 21.11.2024         | 21.11.2024       | ОЖИДАЕТСЯ ОТВЕТ КОНТРАГЕНТА |
|                | 0009111        | ООО РОМАШКА | Договор                  | 21.11.2024         | 21.11.2024       | ОТКЛОНЕН                    |
|                |                |             | < 1                      | 2 3 4 >            |                  |                             |

Рисунок 4 - страница «Исходящие»

Для просмотра деталей документа нажмите на соответствующую строку в таблице. После выбора документа откроется страница с деталями документа (рис. 5).

На странице отображается информация о номере документа, типе, дате, получателе и статусе. Аналогичным образом пользователь может выполнить действия с документом, такие как отправка на подписание или редактирование.

| 🔗 omnidata.doc | Исходящие / Документ                                                                                                    |                                                                                                    | Семен Семенов 🗸                                               |
|----------------|----------------------------------------------------------------------------------------------------|----------------------------------------------------------------------------------------------------|---------------------------------------------------------------|
|                | Документ №оооі-00001 от                                                                                                    | 03.12.2024 Ожидается ответ контрагента                                                                                                    | Печать                                                        |
| Входящие       | Номер документа                                                                                                    | Тип документа                                                                                                    | Дата документа                                                |
|                | oooi-00001                                                                                                    | Ценовая спецификация                                                                                                    | 03.12.2024                                                    |
| Исходящие      | Получатель                                                                                                    |                                                                                                    |                                                               |
| Черновики      | COO POMALIKA<br>Premere se<br>Premere se<br>Prem | вить Docker:<br>для Linux (дополнительная настройка (управление Dock<br>изаче все кожанды нужно будет запускать через<br>зидо: https://docs.docker.com/nstall/inux/inux-postinstall<br>для.Midoxs<br>вить Docker Compose<br>https://docs.docker.com/stall/inux/inux-postinstall<br>для.Midoxs.docker.com/stall/inux/inux-postinstall<br>для.Midoxs.docker.com/stall/inux/inux-postinstall<br>вить Docker Compose<br>https://docs.docker.com/stall/<br>вулать роскате Compose/install/<br>вулаты с проектом, нуда скопирован репозиторий (Criex<br>cd exite<br>файл. ели.dev в корне проекта рядом в файл.env:<br>env<br>sis Docker Hub<br>docker login scm.e-vo.ru | кег не гоот-пользователем,<br>0<br>ів — на удаленной машине ) |

Рисунок 5 - детали исходящего документа

# 5 РАБОТА С ЧЕРНОВИКАМИ

Перейдите на страницу **"Черновики"**. На странице отображается список черновиков документов с информацией о номере документа, типе, дате и статусе (рис. 6):

| icon omnidata.doc | Черновики          |                |                          |                | Семен Семенов 🗸    |
|-------------------|--------------------|----------------|--------------------------|----------------|--------------------|
|                   | <b>Q</b> . Найти   |                |                          |                | + Создать документ |
| 🕞 Входящие        | № документа        | Получатель     | Тип документа            | Дата документа | Дата изменения     |
| 되 Исхоляшие       | test               | 000 TripleDuck | Договор                  | 21.11.2024     | 21.11.2024         |
|                   | test               | MacDonalds     | Отчеты                   | 21.11.2024     | 21.11.2024         |
| 蓤 Черновики       | Виталичка          | ООО РОМАШКА    | Договор                  | 21.11.2024     | 21.11.2024         |
|                   | Проверка файла     | ООО РОМАШКА    | Акт выполненных работ    | 21.11.2024     | 21.11.2024         |
|                   | Проверка редиректа | ООО РОМАШКА    | Акт выполненных работ    | 21.11.2024     | 21.11.2024         |
|                   | Виталичка          | ООО РОМАШКА    | Акт выполненных работ    | 21.11.2024     | 21.11.2024         |
|                   | Виталичка          | ООО РОМАШКА    | Акт выполненных работ    | 21.11.2024     | 21.11.2024         |
|                   | 00005              | ООО РОМАШКА    | Акт ввода в эксплуатацию | 21.11.2024     | 21.11.2024         |
|                   | 00004              | ООО РОМАШКА    | Акт выполненных работ    | 21.11.2024     | 21.11.2024         |
|                   | 000003             | ООО РОМАШКА    | Отчеты                   | 21.11.2024     | 21.11.2024         |
|                   |                    |                | < 1 2 3 >                |                |                    |

Рисунок 6 - страница «Черновики»

Для просмотра деталей черновика нажмите на соответствующую строку в таблице. После выбора черновика откроется страница с деталями документа (рис. 7).

На странице отображается информация о номере документа, типе, дате и статусе. Пользователю предоставляется возможность отредактировать черновик, добавлять файлы или отправлять его на подписание.

| 🙆 omnidata.doc | Черновики / Редактирование документа |                 |        |                  | Семен Семенов ∨       |
|----------------|--------------------------------------|-----------------|--------|------------------|-----------------------|
|                | Новый документ                       |                 | Отмена | Сохранить        | Подписать и отправить |
| 🕞 Входящие     | Общая информация                     |                 |        |                  |                       |
| 🔊 Исходящие    | * Номер документа                    | * Тип документа |        | * Дата документа |                       |
|                | test                                 | Договор         | ~      | 2024-11-21       |                       |
| 🕞 Черновики    | * Получатель                         | * Файл          |        |                  |                       |
|                |                                      |                 |        |                  |                       |
|                |                                      |                 |        |                  |                       |
|                |                                      |                 |        |                  |                       |
|                |                                      |                 |        |                  |                       |
|                |                                      |                 |        |                  |                       |
|                |                                      |                 |        |                  |                       |
|                |                                      |                 |        |                  |                       |

Рисунок 7 - детали черновика (карточка черновика)

Для создания нового документа необходимо вернуться в список (гриду) черновиков (рис. 6) и нажать кнопку «Создать черновик». Далее пользователю будет предложено выбрать получателя (рис. 8), после чего

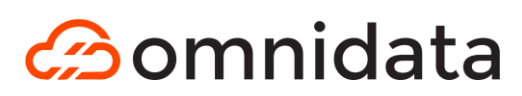

откроется форма, в которой необходимо заполнить требуемые поля, такие как тип документа, получатель и другие данные. Важно, что файл подгрузить пользователь может только после предварительного сохранения черновика.

| 🔗 omnidata.doc | Входящие       |               |                    | × Выберите получателя |                |
|----------------|----------------|---------------|--------------------|-----------------------|----------------|
|                | <b>Q</b> Найти |               |                    | <b>Q</b> Найти        |                |
| 🔜 Входящие     | № документа    | Отправитель   | Тип документа      | Имя                   | ИНН получателя |
|                | opoi-00001     | ООО РОМАШКА   | Ценовая специфик   | ООО РОМАШКА           | 700000100      |
| 🛛 Исходящие    | 001900         | 000 РОМАШКА   | Акт сверки взаимо: | ооо рябина            | 700000101      |
| 🕞 Черновики    | 000901         |               | /loroson           | OOO TripleDuck        | 1234567700     |
|                |                | 000 001111111 | Accept             | OOO TAKCA             | 7816317566     |
|                | tre-00001      | ООО РОМАШКА   | Акт сверки взаимо: | MacDonalds            | 7721590895     |
|                | 0009111        | ООО РОМАШКА   | Договор            | 000 0A0               | 1434567800     |
|                | ром-001        | ΟΟΟ ΡΟΜΑШΚΑ   | Акт сверки взаимо. | 000 P40               | 1434567801     |
|                | 1-001          | ΟΟΟ ΡΟΜΑШΚΑ   | Переоценка         |                       | 100/557200     |
|                | кк00091        | ΟΟΟ ΡΟΜΑШΚΑ   | Договор            | Amonia CO             | 1004201830     |
|                | 01             | ΟΟΟ ΡΟΜΑШΚΑ   | Другой документ    |                       |                |
|                | 12323          | 000 ΡΟΜΑШΚΑ   | Другой документ    |                       |                |
|                |                |               |                    |                       |                |

Рисунок 8 - выбор получателя документа

На странице редактирования черновика нажмите кнопку «Добавить файл». Выберите файл на вашем устройстве и загрузите его в систему. В результате подгруженный файл будет отображаться на экране пользователя (рис. 9):

| imnidata.doc | Черновики / Редактирование документа                                                                                                    |                                                                                                    | Услешно ×                                                                                                    |
|--------------|----------------------------------------------------------------------------------------------------|----------------------------------------------------------------------------------------------------|----------------------------------------------------------------------------------------------------|
|              | Новый документ                                                                                                    | Отме                                                                                                    | Файл успешно сохранён<br>на                                                                                                    |
| 🕞 Входящие   | Общая информация                                                                                                    |                                                                                                    |                                                                                                    |
| <b>1</b>     | <ul> <li>Номер документа</li> </ul>                                                                                                    | + Тип документа                                                                                                    | * Дата документа                                                                                                    |
| Исходящие    | FK/12345/25-0101                                                                                                    | Дополнительное соглашение                                                                                                    | <ul> <li>2025-01-30</li> </ul>                                                                                                    |
| 🕞 Черновики  | * Получатель                                                                                                    | * Файл                                                                                                    |                                                                                                    |
|              |                                                                                                    | 🛛 Удалить файл                                                                                                    |                                                                                                    |
|              | 2.2. Во<br>F<br>1. По<br>екта. Виды це<br>ка. Полятие к<br>ка. Полятие к<br>полятие к<br>л. По<br>мы. Связи си<br>иходов и вых<br>свойсть. Клак<br>4. Ви | иросы для поступающих в аспирантуру по<br>в соответствии с научной специал<br>Іаучная специальность 2.3.1. Системный аз<br>и обработка информации<br>требности и проблемы. Понятие и определен-<br>лей. Различие целей субъектов при проведе-<br>лей. Различие целей субъектов при проведе-<br>лей. Различие целей субъектов при проведе-<br>лей. Различие целей субъектов при проведе-<br>лей. Различие целей. Собъектов при проведе-<br>летия. С пределения системы. Исрархи<br>темы с внешней средой. Кибернетическая м<br>дов.<br>нятия элемента, связи, свойства. Характе<br>сификации злемента и связей.<br>ды связей. Значение положительных и отриц | выбору поступлющего<br>ыпостью<br>нализ, управление<br>ия цели. Цели субъекта и объ-<br>ии исследований. Проблемати-<br>и систем. Выделение систе-<br>одель системы. Классификация<br>ристики элементов, связей и<br>ительных обратных связей. |

Рисунок 9 - заполнение черновика, загрузка и просмотр документа

После внесения всех изменений нажмите кнопку «Сохранить». Черновик будет сохранен и доступен для дальнейшего редактирования или отправки.

# 5 ПОДПИСАНИЕ ДОКУМЕНТОВ

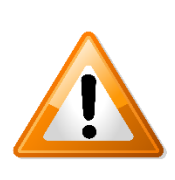

Перед началом процесса подписания документов убедитесь, что на Вашем ПК установлены CryptoPro CSP и плагин CryptoPro Browser Plugin для браузера. Эти инструменты запрашивают сертификат и закрытый ключ, необходимые для осуществления подписи.

На странице документа нажмите кнопку "Подписать и отправить". Далее пользователю необходимо выбрать сертификат из списка предлагаемых и доступных на данном ПК (рис. 10). После выбора сертификата, необходимо нажать кнопку «Подписать».

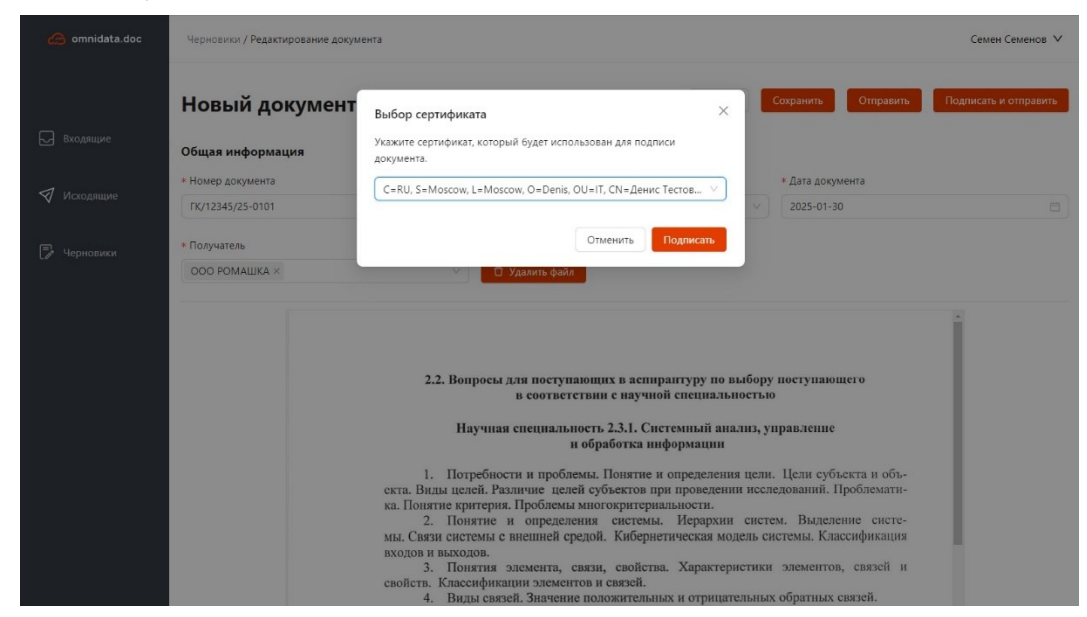

Рисунок 10 - выбор сертификата для подписи

После успешного подписания документа система отобразит сообщение об успешном завершении операции. Документ будет переведен в «Исходящие» со статусом «Ожидает ответ контрагента», что говорит об успешном подписании, корректности и целостности работы приложения.

| 🧀 omnidata.doc | Исходящие        |             |                           |                | 🔗 Успешн         | 10 ×                            |
|----------------|------------------|-------------|---------------------------|----------------|------------------|---------------------------------|
|                | <b>Q</b> , Найти |             |                           |                | Докумен          | ит успешно подписан и отправлен |
| 🕞 Входящие     | № документа      | Получатель  | Тип документа             | Дата документа | Дата поступления | Статус                          |
| 🛃 Исходящие    | FK/12345/25-0101 | ООО РОМАШКА | Дополнительное соглашение | 30.01.2025     | 29.01.2025       | ОЖИДАЕТСЯ ОТВЕТ КОНТРАГЕНТА     |
|                | oooi-00001       | ООО РОМАШКА | Ценовая спецификация      | 03.12.2024     | 03.12.2024       | ОЖИДАЕТСЯ ОТВЕТ КОНТРАГЕНТА     |
| 🍃 Черновики    | 001900           | ООО РОМАШКА | Акт сверки взаимозачетов  | 22.11.2024     | 22.11.2024       | ОЖИДАЕТСЯ ОТВЕТ КОНТРАГЕНТА     |
|                | doc-0001         | ООО РЯБИНА  | Акт выполненных работ     | 21.11.2024     | 21.11.2024       | ОЖИДАЕТСЯ ОТВЕТ КОНТРАГЕНТА     |
|                | 6654-001         | ООО РЯБИНА  | Акт выполненных работ     | 21.11.2024     | 21.11.2024       | ОЖИДАЕТСЯ ОТВЕТ КОНТРАГЕНТА     |
|                | test             | MacDonalds  | Акт сверки взаимозачетов  | 21.11.2024     | 21.11.2024       | ОЖИДАЕТСЯ ОТВЕТ КОНТРАГЕНТА     |
|                | test             | 000 TAKCA   | Акт сверки взаимозачетов  | 21.11.2024     | 21.11.2024       | ОЖИДАЕТСЯ ОТВЕТ КОНТРАГЕНТА     |

Рисунок 11 - результат подписания